# Windows10 のスクリーンショット

Webで検索した結果の画像を残したいということがあるのではないでしょうか。

画面に映されている内容をデータに残しておく方法としてスクリーンショットがあります。

Windows7 以前からスクリーンショットの方法はいくつかありましたが、改めて Windows10 でのスクリーンショットの方法を書いておきます。

## 「PrintScreen」(ショートカット)

押すと全画面がクリップボードに保存される。キャプチャーを画像として保存するには、 Paint アプリなどにペーストする。

# $[Alt] + [PrintScreen] ( \ge \exists - \land \neg \land)$

押すと最前面のウィンドウがクリップボードに保存される。 キャプチャーを画像として保存するには、Paint アプリなどにペーストする。

## 「Windows」+「PrintScreen」(ショートカット)

押すと全画面が自動的に「ピクチャ」フォルダの中の「スクリーンショット」フォルダーに保存される。

#### $[Windows] + [Shift] + [S] (\forall = \neg \land \neg \land)$

押すと画面が白くなり、ドラッグしてキャプチャーする範囲を指定し、指を離せばクリ ップボードに保存される。キャプチャーを画像として保存するには、Paint アプリなど にペーストする。

## Snipping Tool (アプリ)

Windows アクセサリに入っているアプリ。クリップボードに保存される。

クリックすると画面上に小さいツールバーが出てくる。 左より(バージョン 10.0.15063.0 Windows のバージョンは 1703 の場合) 新規作成

- モード
- 遅延
- キャンセル
- オプション
- とあり、キャプチャを撮るときは「新規作成」を選択する。

モードの右側に▼マークがあり、クリックすれば
自由形式の領域切り取り、
四角形の領域切り取り、
ウインドウの領域切り取り、
全画面領域切り取りの
4つのキャプチャ方法が選べる。

右クリックで表示されていたメニューは「新規作成」をクリックすると消えるため、右 クリックメニューはそのままではキャプチャできない。

そのときは「遅延」機能でキャプチャを取る時間を遅くすることにより解決できる。 方法は、「遅延」で1秒から5秒まで指定した後「新規作成」をクリックし、切り取りを 行う。